## Расчет заработной платы сотрудников в связи с коронавирусом и периодами оплачиваемых нерабочих дней.

Для того чтобы произвести сотруднику начисление за нерабочие оплачиваемые дни, предусмотренные указами Президента, необходимо выполнить следующие действия:

1) Справочники-Начисления и удержания.

Перед началом работы необходимо настроить новый тип начисления. Для этого:

- Перейдите в «Справочники-Начисления и удержания» и выберите тип «Нерабочие оплачиваемые дни».

| Кадры Приказы Рас         | четы Зарплата Налоги                                   | Отчеты       | Документооборот                   | Справочники | Администрирование | Методические рекомендации |  |  |  |  |
|---------------------------|--------------------------------------------------------|--------------|-----------------------------------|-------------|-------------------|---------------------------|--|--|--|--|
| 🔲 Начисления и удержан    | ия                                                     |              |                                   |             |                   |                           |  |  |  |  |
| 🖉 💽 • 📑 • 🔁               |                                                        |              |                                   |             |                   |                           |  |  |  |  |
| Наименование вида оплаты  |                                                        |              |                                   |             |                   |                           |  |  |  |  |
| нераб                     |                                                        |              |                                   |             |                   |                           |  |  |  |  |
| Нерабочие оплачиваемые дн | н                                                      |              |                                   |             |                   |                           |  |  |  |  |
|                           | 📝 Начисления и удержания                               |              |                                   |             |                   |                           |  |  |  |  |
|                           | Код:                                                   |              |                                   |             |                   |                           |  |  |  |  |
|                           | Наименование:                                          | Нера         | Нерабочие оплачиваемые дни        |             |                   |                           |  |  |  |  |
|                           | Справочник:                                            | Типа         | Типы выплат по среднему заработку |             |                   |                           |  |  |  |  |
|                           | Запись из справочника:                                 | Нера         | Нерабочие оплачиваемые дни        |             |                   |                           |  |  |  |  |
|                           | Учитывать как:                                         | Зара         | Заработная плата                  |             |                   |                           |  |  |  |  |
|                           | Отображать в расчетном лис<br>наименование вида оплат: | тке Пол      | Полное                            |             |                   |                           |  |  |  |  |
|                           | Настройка расчета Пер                                  | ерасчеты/Рас | ъ/Расхождения                     |             |                   |                           |  |  |  |  |
|                           | 1                                                      |              |                                   |             |                   |                           |  |  |  |  |
|                           | Пер добавить действия                                  |              | Алгоритм                          |             | Используема       | ая входимость             |  |  |  |  |
|                           |                                                        |              |                                   |             |                   |                           |  |  |  |  |
|                           |                                                        |              |                                   |             |                   |                           |  |  |  |  |
|                           |                                                        |              |                                   |             |                   |                           |  |  |  |  |
|                           |                                                        |              |                                   |             |                   |                           |  |  |  |  |
|                           |                                                        |              |                                   |             |                   |                           |  |  |  |  |
|                           |                                                        |              |                                   |             |                   |                           |  |  |  |  |
|                           |                                                        |              |                                   |             |                   |                           |  |  |  |  |
|                           |                                                        |              |                                   |             |                   |                           |  |  |  |  |
|                           | L                                                      |              |                                   |             |                   |                           |  |  |  |  |
|                           |                                                        |              |                                   |             |                   | Сохранить Закрыть         |  |  |  |  |

- Создать новую настройку расчета по кнопке «Добавить». Указать данные на скриншоте ниже.

| L.                               |
|----------------------------------|
|                                  |
| е денежного содержания госслуж 🔉 |
| ×.                               |
|                                  |
|                                  |
|                                  |
| N                                |
|                                  |

- Сохранить настройки.

2) Расчеты-Реестр выплат по среднему заработку

- Добавить новую запись в реестр.

- Выбрать сотрудника и дни для оплаты по среднему, заполнить все необходимые поля.

- Выбрать в поле «Тип выплат по среднему заработку» вид начисления «Нерабочие оплачиваемые дни».

| Кадры  | Приказы       | Расчеты      | Зарплата                   | Налоги      | Отчеты     | Документообо | рот Спра    | вочники    | Администр    | ирование    | Методические | ерекомендац |
|--------|---------------|--------------|----------------------------|-------------|------------|--------------|-------------|------------|--------------|-------------|--------------|-------------|
| 🔲 Pee  | стр выплат по | среднему за  | аработку                   |             |            |              |             |            |              |             |              |             |
| Дат    | ас: Июнь 20   | 20 📑 🤪       | по: Июнь                   | 2020        | Ş          |              |             |            |              |             |              |             |
| ÷ 🧭    | 🛛 💽 - 📄       | ·   🗠 🗠 🕻    | Σ                          |             |            |              |             |            |              |             |              |             |
| Сотруд | ник           | Должност     | гь                         | Подразд     | целение    | Количество   | о дней      | С          |              | По          |              | Комментарии |
|        |               |              |                            |             |            |              |             |            |              |             |              |             |
|        | 🏹 *Добавле    | ние выплать  | и по среднем               | іу заработі | ĸy         |              |             |            |              |             |              | ×           |
|        | Сотрудник:    |              |                            |             |            | … Структ     | урное подра | азделение: |              |             |              |             |
|        | Расчетный     | Июнь 2020    |                            |             |            | 🖪 🛃 Должн    | ость:       |            |              |             |              |             |
|        | Вид работы:   |              |                            |             |            |              |             |            |              |             |              |             |
|        | Основной      | Расчеты      |                            |             |            |              |             |            | N            |             |              |             |
|        | Корректиру    | емая выплат  | a:                         |             |            |              |             |            | 13           |             |              |             |
|        | Типы выпла    | т по среднем | му заработн <mark>у</mark> | : Нерабоч   | ие оплачие | заемые дни   |             |            |              |             | ×            |             |
|        | Дата начала   | 24.06.2      | 2020                       | 2           | Количеств  | о дней:      | 1           | Д          | ата окончани | ия: 24.06.2 | 020 🗖 🛃      |             |
|        |               |              |                            |             | Основание  | 9:           |             |            |              |             |              |             |
|        |               |              |                            |             | Сумма вып  | ілат:        | 0,00        |            |              |             |              |             |
|        |               |              |                            |             |            |              |             |            |              |             |              |             |
|        | 🔗 Черновик    |              |                            |             |            |              |             | C          | Сохранить    | Утверждение | Закрыть      |             |
| l      |               |              |                            |             |            |              |             |            |              |             |              |             |
|        |               |              |                            |             |            |              |             |            |              |             |              |             |
|        |               |              |                            |             |            |              |             |            |              |             |              |             |

- На вкладке «Расчеты» выполнить расчет суммы и утвердить запись.

3) Заполнить ЖУРВ, Табель в обычном порядке и рассчитать заработную плату по сотруднику (-ам).

4) Администрирование-Настройка соответствия типовых операций.

Указанный тип выплат по среднему заработку «Нерабочие оплачиваемые дни» необходимо добавить в настройку типовых операций для корректного закрытия месяца в зарплате и формирования проводок в бухгалтерии.

Для этого необходимо:

- Открыть «Администрирование-Настройка соответствия типовых операций»

| Справочники | 4   | Выгрузка штатной численности                             |   |     |
|-------------|-----|----------------------------------------------------------|---|-----|
|             |     | Настройка назначений платежей для ЗКР                    | ₽ |     |
|             |     | Разбиение XML файла                                      | ₽ |     |
|             | J,  | Учреждения                                               |   |     |
| i C         | 5   | Подведомственные учреждения                              |   | Осн |
|             | 5   | Настройка соответствия тарификационных списков           |   |     |
|             | 5   | Настройка соответствия типовых операций                  |   |     |
|             | 5   | Таблица соответствия источников видам деятельности и КБК |   |     |
|             |     | Выгрузка для ЕГИСЗ                                       | ₽ |     |
|             | 1°L | Лизайнеп отчетов                                         |   |     |

- Открыть строку настройки и в поле «список» проставить галочку напротив типа начисления «Нерабочие оплачиваемые дни»:

| Кадры Прика:                                     | зы Расчеты                       | Зарплата Налоги Отчеты Док                                                         | иентооборот Справо      | чники Администрирова | ание М                 | етодические рекомендации                    |                                   |                                            |                           |                          |              |  |
|--------------------------------------------------|----------------------------------|------------------------------------------------------------------------------------|-------------------------|----------------------|------------------------|---------------------------------------------|-----------------------------------|--------------------------------------------|---------------------------|--------------------------|--------------|--|
| Таблица соот                                     | ветствия типовых                 | сопераций                                                                          |                         |                      |                        |                                             |                                   |                                            |                           |                          | - 8          |  |
| 🗄 🖉 🗶 🛅 🔮                                        | J- Ø                             |                                                                                    |                         |                      |                        |                                             |                                   |                                            |                           | Пока                     | зано 1-11 из |  |
| Источник выплат Источник внешнего финансирования |                                  |                                                                                    |                         |                      |                        |                                             | Типовая операция из бухгалтерии 🔺 |                                            | Descouper uno confermo co |                          |              |  |
| глава                                            |                                  |                                                                                    | паиненование во         |                      |                        |                                             | nauup ana                         |                                            |                           | Персональные своиства сс | прудника     |  |
| Администрация Глава Выхаты за счет ФСС           |                                  | Страховые взносы в Фонд Социального Страхования РФ в части страхования от несчастн |                         |                      |                        | Начисление в фонд травматизма 0.2% (213-73) | L)                                |                                            |                           |                          |              |  |
| Администрация Гл                                 | 688                              | Не указан                                                                          | < <cnucok>&gt;</cnucok> |                      |                        |                                             |                                   | Начисление заработной платы (211-737)      |                           |                          |              |  |
| Администрация Гл                                 | Y                                | Meyroom                                                                            | Ba contractor policit   |                      |                        |                                             |                                   | Начисление социальных пособий и компенсаци | й персоналу в денежно     |                          |              |  |
| Администрация Гл                                 | и Редактирова                    | ние параметров                                                                     |                         |                      |                        |                                             |                                   | Начисление страховой части (213-731)       |                           |                          |              |  |
| Администрация Гл                                 | Источник выпла<br>источник выпла | ат: Администрация Глава                                                            |                         | ×                    | ия РФ                  | 🔲 Начисления и удержани                     | USI                               | Начисление суми ФСС (213-731)              |                           | -                        |              |  |
| Администрация Гл                                 | Источник внеши<br>финансировани  | него Не указан<br>я:                                                               |                         |                      | мого меди<br>те алимен | Учреждение: Администра                      | ация.                             | На дату: 08.06.2020                        | Состоян                   | ние: Действующие 💙       |              |  |
| Администрация Гл                                 | Тип начислен                     | ий/удержаний                                                                       |                         |                      |                        |                                             |                                   |                                            |                           |                          |              |  |
| Администрация Гл                                 | Сводный спр                      | авочник 💌 <Список>                                                                 |                         | ×                    |                        |                                             |                                   |                                            |                           |                          |              |  |
| Администрация Гл                                 | нистрация Гл                     |                                                                                    |                         |                      | Наименование вида опла | ты                                          |                                   | Справочник                                 | Учитывать как             | 1                        |              |  |
|                                                  |                                  |                                                                                    |                         |                      |                        | нераб                                       | раб                               |                                            | ×                         |                          | ~            |  |
|                                                  | Подразделения                    |                                                                                    |                         |                      |                        | Рерабочие оплачиваемы                       | е дни                             |                                            | Типы выплат по средне     | Заработная плата         |              |  |
|                                                  | Категория                        |                                                                                    |                         |                      |                        |                                             |                                   |                                            |                           |                          |              |  |
|                                                  | Типовая опера                    | ия. Нацистение запаботной п                                                        | 211-727)                | X                    |                        |                                             |                                   |                                            |                           |                          |              |  |
|                                                  |                                  |                                                                                    | 18161 (211-757)         |                      |                        |                                             |                                   |                                            |                           |                          |              |  |
|                                                  | 2                                |                                                                                    |                         |                      |                        |                                             |                                   |                                            |                           |                          |              |  |
|                                                  | Счет                             | Справочник аналитик                                                                | и Значение спр          | равочника аналитики  |                        |                                             |                                   |                                            |                           |                          |              |  |
|                                                  |                                  |                                                                                    |                         |                      |                        |                                             |                                   |                                            |                           |                          |              |  |
|                                                  |                                  |                                                                                    |                         |                      |                        |                                             |                                   |                                            |                           |                          | - 11         |  |
|                                                  |                                  |                                                                                    |                         |                      |                        |                                             |                                   |                                            |                           | Выбра                    | ть           |  |
|                                                  |                                  |                                                                                    |                         |                      |                        |                                             |                                   |                                            |                           |                          |              |  |
|                                                  |                                  |                                                                                    | Cox                     | кранить Закрыть      |                        |                                             |                                   |                                            |                           |                          |              |  |

- Тип начисления «Нерабочие оплачиваемые дни» необходимо добавить во все источники (кроме ГПХ).

Перечень строк в которые необходимо добавить новый тип:

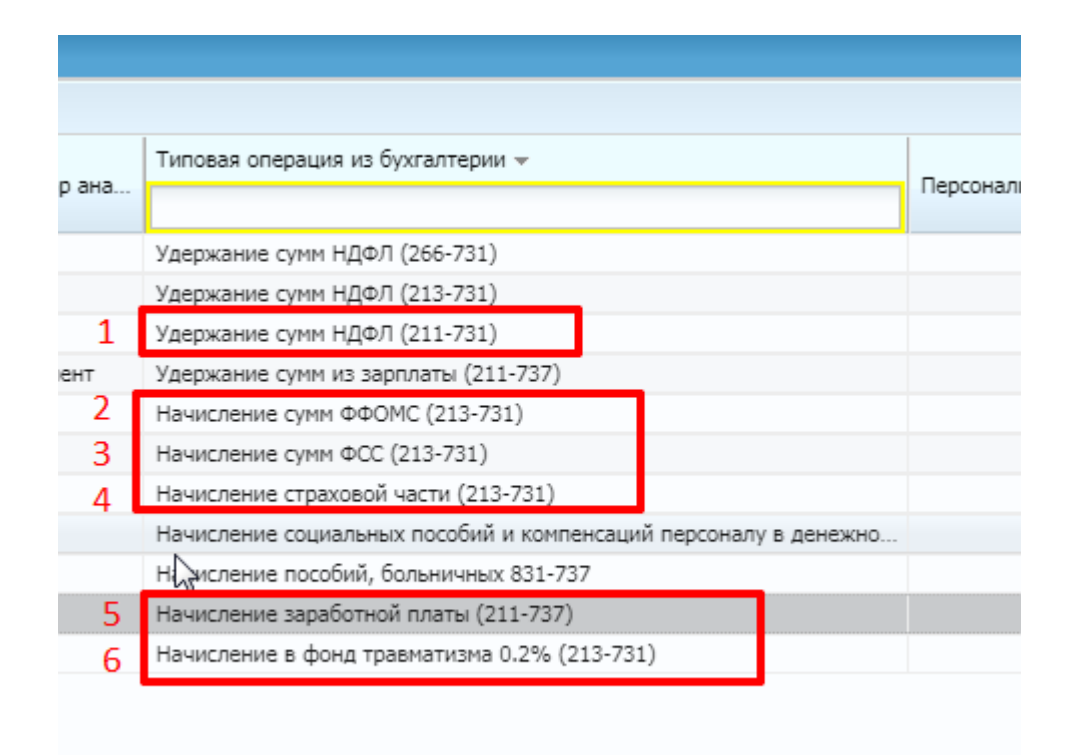

Таким образом, новый тип необходимо добавить во все перечисленные виды строк для каждого источника (кроме ГПХ).